## <u>Cocktail bar deel 2</u>

## Werken met slimme objecten

Nu gaan we vier verschillende versies maken in één werkstuk, om niet iedere keer alles te gaan veranderen schakelen we over op slimme objecten daar volstaat het om één versie te veranderen en de rest volgt.

- Open je bewerking van green castus night, verwijder alle cactus en glazen lagen behalve deze links boven.
- Maak de laag van het glas en de cactus beiden actief ( ctrl ingedrukt) en met de rechtermuisknop maak je er een slim object van.( omzetten in slim object)
- Dupliceer dit slim object driemaal ( ctrl +j ) en zet ze op hun juiste plaats ( ook het spiegelen )
- Open één van de slimme objecten door erop te dubbelklikken, zo wordt het geopend als PSBbestand.
- Zet het oogje van de cactuslaag uit. Open nu het bestand dier.jpg selecteer het ( lucht selecteren en omkeren ) en breng het binnen in je werkstuk. Plaats het onderaan in het glas en geef het een modus bedekken.
- Verkleur nu de limoen door een aanpassingslaag kleurtoon verzadiging kies in het dialoogvenster de optie gele kleuren en vul als kleurtoon -35 in. (sleep de laag boven de laag van het glas)
- Sluit nu het slim object (met ctrl + w) en sla de verandering op, je komt nu weer in je oorspronkelijk werkstuk en alle glazen zijn aangepast !
- Zet het oogje bij de teksten uit en dupliceer ze verander deze teksten in een orange kleur zelfde lettertype in Orange cheetah Night.
- Herhaal deze bewerking maar ditmaal met " blue moon night " pas hier ook kleur en tekst aan.
- Herhaal nog eens deze bewerking met een eigen versie.

Tip : op die manier krijgt men natuurlijk heel veel lagen daarom raad ik jullie aan de versies een kleurtje te geven en er een groep van te maken ( zie printscreen )

## Pfd presentatie

- Maak nu in je werkstuk alle vier om beurt de versies zichtbaar en sla ze op via opslaan voor web en aparaten in jpg afbeeldingsgrootte 50 % en kwaliteit 50. Om ze terug te vinden maak je daarvoor best een nieuwe map.
- ◆ Ga nu in photoshop naar bestand → automatisch → pfd.presentatie, in dit tabblad vink je presentatie aan via bladeren voeg je de vier versies in, standaard staat 5 sec aan en je mag lus ook aanvinken. Onderaan vind men de overgangen kies er een willekeurig.
- Tijdens het opslaan krijgt men verschillende opties, kies daar voor kleinste bestandsgrootte.
- Stuur je presentatie naar de mailgroep !!!

Greenstuff